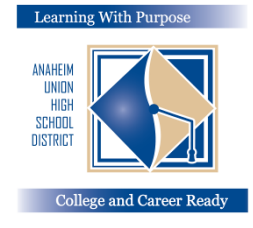

KHU HỌC CHÁNH TRUNG HỌC ANAHEIM Học Chăm: Để Vào Đại Học Và Chọn Nghề

## Hướng dẫn điền chi tiết liên quan đến bảo hiểm trên

## Mang Parent Portal

Phòng Kỹ Thuật Tin Học Và Giáo Dục - Education and Information Technology Department

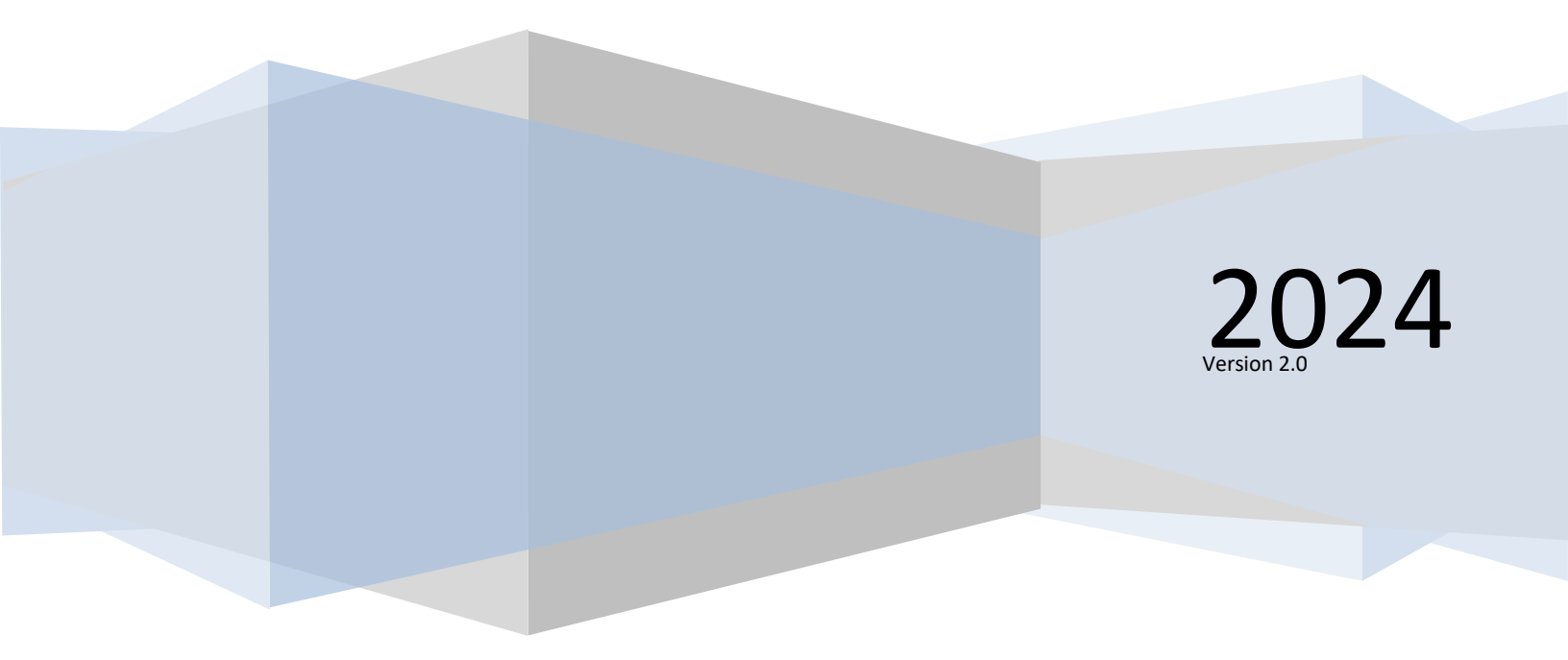

## Entering Insurance Information - Điền chi tiết về bảo hiểm

Sau khi đã khai xong phần **Data Confirmation (xác nhận dữ liệu)** thì quý vị phải nhớ thực hiện phần quan trọng tiếp theo là **cập nhận chi tiết bảo hiểm y tế** - **Medical Insurance Information** của con em.

Để **cập nhật chi tiết bảo hiểm y tế**, nhấp chuột vào ô **Medical Tab,** chọn **Insurance Info** rồi nhấp chuột vào mục **Add New Record (thêm chi tiết mới)**.

| < Medical      | Insurance Info                                      |  |  |  |  |
|----------------|-----------------------------------------------------|--|--|--|--|
|                | Hadeel Abdallat                                     |  |  |  |  |
| Immunizations  | Health Problems:                                    |  |  |  |  |
| Insurance Info | Type Start Date End Date Company Name Group ID Copy |  |  |  |  |
|                | -                                                   |  |  |  |  |
|                | Add New Record                                      |  |  |  |  |
|                |                                                     |  |  |  |  |

Cập nhật **Type of Insurance (Loại BH), Start Date (Ngày bắt đầu), End Date (Ngày kết thúc), Company Name** (tên công ty) và Group ID\* (Danh số của nhóm BH) của bảo hiểm quý vị. Sau đó nhấn vào ô Save (lưu) trước khi thoát ra khỏi màn hình.

| <br>Туре |     | Start Date | End Date | Company Name | Group ID |
|----------|-----|------------|----------|--------------|----------|
|          |     |            | <b>H</b> |              |          |
| Dental   | DEN |            |          |              |          |
| Medical  | MED |            |          |              |          |
| Vision   | VIS |            |          |              |          |

Màn hình máy điện toán sẽ hiển thị tương tự như thí dụ dưới đây sau khi quý vị đã nhấn vào nút **Save**.

|                | Туре          | Start Date | End Date | Company Name | Group ID    | Сору |
|----------------|---------------|------------|----------|--------------|-------------|------|
|                | MED - Medical | 1/1/2024   | 1/1/2025 | Anthem       | KZU99999999 |      |
| Add New Record |               |            |          |              |             |      |

\*Lưu ý: Nếu thẻ bảo hiểm không có số Group ID thì quý vị hảy nhập số thẻ hội viên - Member ID vào.